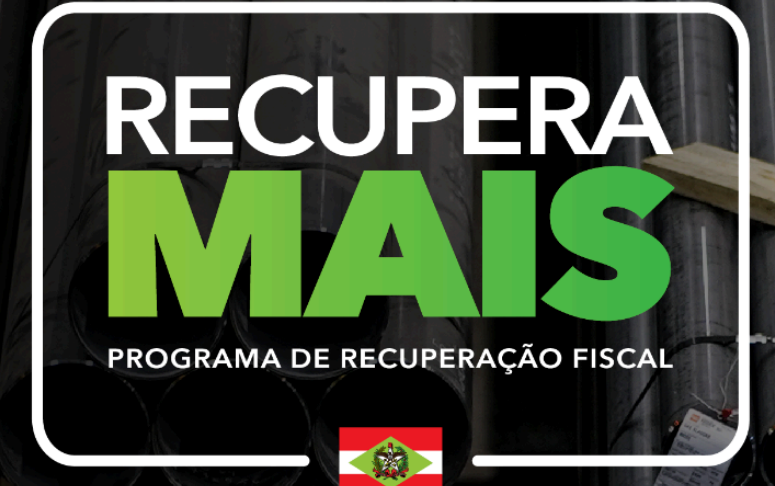

GOVSC

# MANUAL DE ADESÃO

1° edição

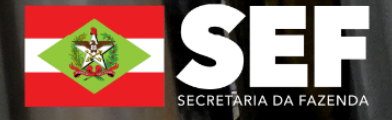

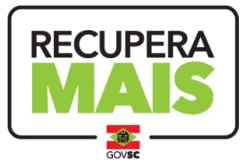

## O QUE É

Programa de recuperação fiscal mais ousado da história de Santa Catarina, que entra em vigor em janeiro de 2023

#### DÍVIDAS ABRANGIDAS

ICMS com fato gerador ocorrido até 31/12/2022

#### PARCELAMENTOS ANTERIORES

O Recupera Mais **não aceita a renegociação de débitos já parcelados**. Nesse caso, é necessário solicitar o cancelamento do parcelamento anterior, mesmo se a autorização ou o pagamento da primeira parcela estiverem pendentes.

- → Parcelamentos realizados sem benefício fiscal podem ser cancelados pelo próprio contabilista no SAT, utilizando a aplicação "Conta Corrente - Cancelamento de parcelamento pelo contabilista".
- → O cancelamento de parcelamentos com benefício deverá ser solicitado em uma unidade da SEF.

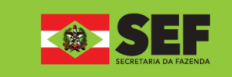

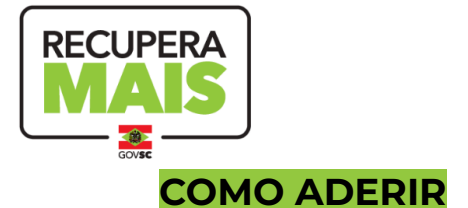

O acesso ao ambiente do Recupera Mais está disponível em um banner na página inicial da Fazenda (www.sef.sc.gov.br) e também na aplicação "Programa de Recuperação de Créditos Ampliado (Recupera+)" do SAT. <u>Acesse aqui.</u>

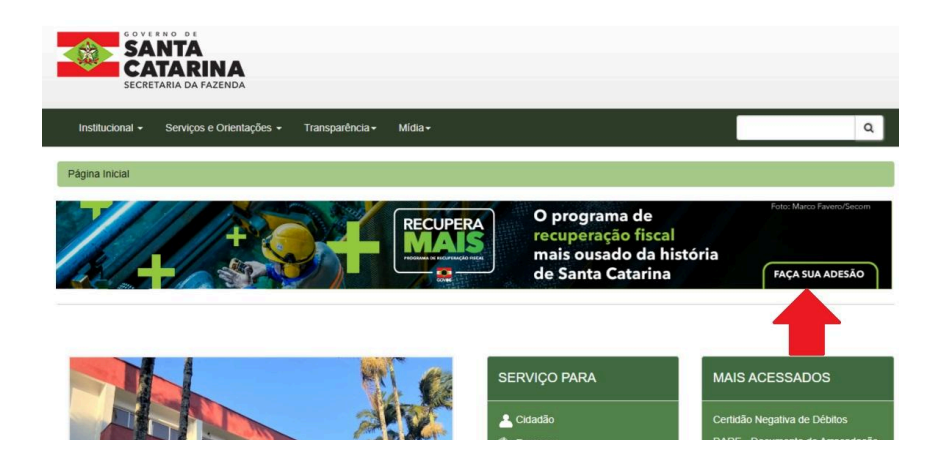

### 1. Autenticação

Se acessar a aplicação pela página da SEF, você terá a opção de usar ou não a autenticação via **gov.br**. Com a autenticação, o contribuinte pode solicitar o benefício de todos os débitos. Sem a autenticação será possível renegociar apenas os débitos já inscritos em dívida ativa.

Autenticação via gov.br

Com autenticação via gov.br, será possível solicitar o benefício referente a todos os débitos. Caso não se autentique, somente será possível solicitar o benefício referente aos débitos que estiverem inscritos em Dívida Ativa.

Você tem certeza que deseja usar a autenticação via gov.br?

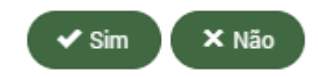

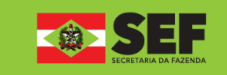

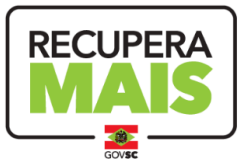

## 2. Formulário

Identifique-se por meio da Inscrição Estadual, CNPJ ou CPF.

Escolha o **prazo** de pagamento (à vista ou o número de parcelas desejadas), a **data** de pagamento da primeira parcela (ou do pagamento integral) e o **benefício** a ser solicitado.

| grama de Recuperação de                                               | Créditos Ampliado (Recuper                                             | a+)             |                                                                     |       |     |     |        | NTS | AT-HOI | M-A       |
|-----------------------------------------------------------------------|------------------------------------------------------------------------|-----------------|---------------------------------------------------------------------|-------|-----|-----|--------|-----|--------|-----------|
| Busca de débitos                                                      |                                                                        |                 |                                                                     |       |     |     |        |     |        | I         |
| dentificação do contribuinte                                          | Prazo de pagamento                                                     |                 | Data do pagamento (à vista ou 1ª pa                                 | cela) |     |     |        |     |        |           |
| CNPJ 🔺                                                                |                                                                        | *               | 15/01/2024                                                          |       |     |     |        |     |        |           |
| CNPJ fício                                                            | 1                                                                      | ٩               |                                                                     | · .   |     | Jan | eiro 2 | 024 |        |           |
| CPF convênio ou benefício                                             | À vista                                                                | <b>^</b>        |                                                                     | Do    | Sa  | Те  | Oa     | Oi  | Sx     | -         |
| IE                                                                    | 2 parcelas                                                             |                 |                                                                     | 31    | - 5 | 2   |        | 4   | 16     |           |
|                                                                       | 3 parcelas                                                             |                 |                                                                     |       |     |     | 10     | 11  | 12     | 1 10      |
| Q Buscar G Limpar                                                     | 4 parcelas                                                             |                 |                                                                     | 14    | 15  | 16  | 17     | 10  | 10     | )<br>6 54 |
|                                                                       | 5 parcelas                                                             |                 |                                                                     | 01    | 15  | 10  | 17     | 10  | 19     |           |
|                                                                       | 6 parcelas                                                             | Adr             | ninistração Tributária – SAT                                        | 21    | 22  | 23  | 24     | 25  | 20     |           |
|                                                                       | 7 parcelas                                                             | ∍ E<br>↓ riv    | stado da Fazenda de Santa Catarina – SEF<br>acidade e Termos de Uso | 28    | 29  | 30  | 31     |     |        |           |
|                                                                       |                                                                        |                 |                                                                     | 4     |     |     |        |     |        |           |
| onvênio/Benefício                                                     |                                                                        |                 |                                                                     |       |     |     |        |     |        |           |
| Selecione um convênio ou benefíc                                      | io                                                                     |                 |                                                                     | •     |     |     |        |     |        |           |
|                                                                       |                                                                        |                 | Q                                                                   |       |     |     |        |     |        |           |
| *                                                                     |                                                                        |                 |                                                                     |       |     |     |        |     |        |           |
| ICMS DECLARADO - CONVENIO ICI<br>relativos a fatos geradores ocorrido | MS 113/2023 - constituidos ou nao, in<br>os até 31 de dezembro de 2022 | scritos ou nao  | em divida ativa, ajuizados ou nao,                                  |       |     |     |        |     |        |           |
|                                                                       | MS 113/2023 - constituídos ou pão iz                                   | scritos ou não  | em dívida ativa, aiuizados ou não                                   |       |     |     |        |     |        |           |
| relativos a fatos geradores ocorrido                                  | os até 31 de dezembro de 2022.                                         | ISCITIOS OU HAI | erri ulviua ativa, ajuizauos ou riao,                               |       |     |     |        |     |        |           |
| ICMS NOTIFICAÇÃO FISCAL - CON                                         | VÊNIO ICMS 113/2023 - constituídos                                     | ou não inscrite | os ou não em dívida ativa                                           |       |     |     |        |     |        |           |
| ajuizados ou não, relativos a fatos                                   | geradores ocorridos até 31 de dezemb                                   | oro de 2022.    |                                                                     |       |     |     |        |     |        |           |
| ICMS TERMO INT. DEFESA PRÉVIA                                         | - CONVÊNIO ICMS 113/2023 - consti                                      | tuídos ou não,  | inscritos ou não em dívida ativa,                                   |       |     |     |        |     |        |           |
|                                                                       | e ava da vas a sa vuida a stá 01 da damanak                            |                 |                                                                     |       |     |     |        |     |        |           |

Após o preenchimento desses campos, clique em "buscar"

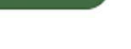

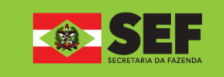

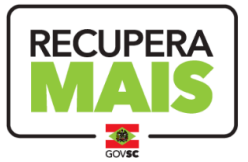

#### 3. Identificação do contribuinte e débitos encontrados

Será apresentada a lista de débitos do contribuinte. Nesta tela, você deve selecionar quais débitos serão pagos na coluna da esquerda.

|                                                                                                    |                                                                                                   |                                                                       |                                                                       |                                                          |                                                                    |                                         | NISAI-P                                  | HOM-APP Sua ses             | 1000 00 |
|----------------------------------------------------------------------------------------------------|---------------------------------------------------------------------------------------------------|-----------------------------------------------------------------------|-----------------------------------------------------------------------|----------------------------------------------------------|--------------------------------------------------------------------|-----------------------------------------|------------------------------------------|-----------------------------|---------|
| licitação de adesão ao beneficio                                                                                                    |                                                                                                   |                                                                       |                                                                       |                                                          |                                                                    |                                         |                                          |                             |         |
| Contribuinte                                                                                                    |                                                                                                   |                                                                       |                                                                       |                                                          |                                                                    |                                         |                                          |                             |         |
| dentificação                                                                                                    | CNPJ                                                                                              | .NPJ                                                                  |                                                                       | empresarial                                              |                                                                    |                                         |                                          |                             |         |
| 00.000.000-0                                                                                                    | 00.000.000/0000-00                                                                                |                                                                       | NOME DA EMPRESA                                                       |                                                          |                                                                    |                                         |                                          |                             |         |
| ara prosseguir, selecione pelo menos um de<br>Ima vez finalizadas as alterações desejadas<br>Lista de débitos                                     | s débitos da lista abaixo. Vocé<br>clique no botão 'Confirmar' pi                                 | vê também pode<br>para ver os detal                                   | e alterar o valor to<br>alhes e prosseguir                            | otal a ser pago c<br>com o pagame                        | licando no lápis<br>nto.                                           | no final da linha                       | do respectivo déb                        | pito.                       |         |
| tara prosseguir, selecione pelo menos um do<br>ima vez finalizadas as alterações desejadas<br>Lista de débitos                                    | s débitos da lista abaixo. Voci<br>clique no botão 'Confirmar' pi                                 | tê também pode<br>bara ver os detai                                   | e alterar o valor to<br>alhes e prosseguir                            | otal a ser pago o<br>com o pagame                        | licando no lápis<br>nto.<br>Débito original                        | no final da linha                       | do respectivo déb                        | bito.                       |         |
| ara prosseguir, selecione pelo menos um de<br>Ima vez finalizadas as alterações desejadas<br>Lista de débitos                                     | s débitos da lista abaixo. Voci<br>clique no botão "Confirmar" pr<br>Período Ve                   | tê também pode<br>bara ver os detai<br>'encimento                     | e alterar o valor tr<br>alhes e prosseguir<br>Principal               | otal a ser pago o<br>com o pagame<br>Multa               | licando no lápis<br>nto.<br>Débito original<br>Juros               | no final da linha<br>Acréscimos         | do respectivo déb                        | bito.<br>Total a pagar      |         |
| ara prosseguir, selecione pelo menos um de<br>Ima vez finalizadas as alterações desejadas<br>Lista de débitos<br>Nº do documento   Tipo do débito | s débitos da lista abaixo. Voci<br>clique no botão 'Confirmar' pr<br>Período Vo<br>IVA xx/2022 xx | bê também podi<br>xara ver os detai<br><b>'encimento</b><br>x/xx/2022 | e alterar o valor te<br>alhes e prosseguir<br>Principal<br>000.000,00 | otal a ser pago o<br>com o pagame<br>Multa<br>000.000,00 | licando no lápis<br>nto.<br>Débito original<br>Juros<br>000.000,00 | no final da linha<br>Acréscimos<br>0,00 | do respectivo déb<br>Total<br>000.000,00 | Total a pagar<br>000.000,00 |         |

Ao selecionar os débitos a serem pagos, o programa vai exibir a quantidade e valor atualizados.

| Resumo dos débitos selecionados |                   |
|---------------------------------|-------------------|
| Quantidade                      | Valor total (R\$) |
| 1 de 2                          | 0.000.000,00      |
| ✓ Confirmar × Descartar         |                   |

A última coluna indica o valor que será quitado do débito, já incluindo os descontos. O valor oferecido inicialmente é a quitação total do débito. Mas você pode optar pelo pagamento parcial clicando no lápis à direita.

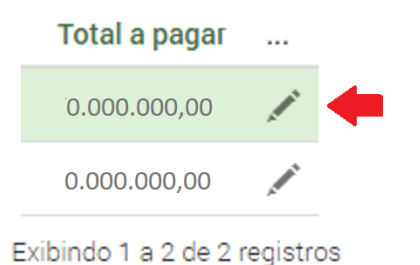

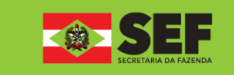

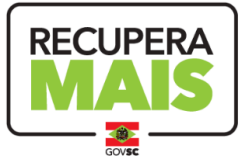

#### 4. Pagamento parcial

Será apresentada a janela abaixo para a opção de pagamento parcial. Nesta etapa, você deve alterar o valor desejado e clicar em "Calcular distribuição de valores" para visualizar o novo cálculo.

| Alteração do valor total                        | a ser pago                         |                                |                                           |
|-------------------------------------------------|------------------------------------|--------------------------------|-------------------------------------------|
| Digite o novo valor total a ser<br>'Confirmar'. | pago e clique no botão 'Calcular d | istribuição de valores'; ao se | er definido o novo valor, clique no botão |
| Valor 0.000.000,00 G                            | 🗟 Calcular distribuição de valore  | 25                             |                                           |
| Principal                                       | Multa                              | Juros                          | Total                                     |
| 000.000,00                                      | 000.000,00                         | 000.000,00                     | 000.000,00                                |
|                                                 |                                    |                                |                                           |
| ✓ OK × Cancelar                                 |                                    |                                |                                           |

Se quiser voltar ao valor inicialmente sugerido, clique na seta em círculo

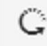

Ao clicar em "ok", você sera direcionado à página anterior com o novo cálculo dos valores desejados.

Para finalizar a seleção dos débitos e valores a serem quitados, clique em "confirmar".

| Resumo dos débitos selecionados |                   |
|---------------------------------|-------------------|
| Quantidade                      | Valor total (R\$) |
| 1 de 2                          | 0.000.000,00      |
| ✓ Confirmar × Descartar         |                   |

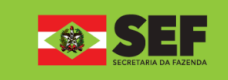

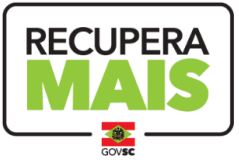

## 5. Confirmação da renegociação

Ao confirmar a solicitação, será apresentada a janela abaixo com informações de vencimento, valores, descontos e o enquadramento no programa.

| Pagamento à vista R             | ECUPERA+                   |                                |              |                      |              |                |      |
|---------------------------------|----------------------------|--------------------------------|--------------|----------------------|--------------|----------------|------|
| Pagamento à vista<br>Vencimento |                            |                                |              |                      |              |                |      |
| XX/XX/2024                      |                            |                                |              |                      |              |                |      |
| Valor à vista sem descor        | nto                        |                                |              |                      |              |                |      |
| Principal (1)                   |                            | Multa (2)                      |              | Juros (3)            |              | Acréscimos (4) |      |
|                                 | 0.000.000,00               |                                | 0.000.000,00 |                      | 0.000.000,00 |                | 0,00 |
| Subtotal (5 = 1+2+3+4)          |                            |                                |              |                      |              |                |      |
|                                 | 0.000.000,00               |                                |              |                      |              |                |      |
|                                 |                            |                                |              |                      |              |                |      |
| Descontos                       |                            | Nee jurge (7)                  |              | Cubtotal (9 = 6 : 7) |              |                |      |
| Na muita (0)                    | 0.000.000,00               | Nos Julos (7)                  | 0.000.000,00 | Subtotal (6 - 0+7)   | 0.000.000,00 |                |      |
| Enguadramento                   |                            |                                |              |                      |              |                |      |
| Redução de 95% (nove            | nta e cinco por cento) nos | valores relativos a juros e mu | Itas         |                      |              |                |      |
|                                 |                            |                                |              |                      |              |                |      |
| Valor à vista com desconto      | (5-8)                      |                                |              |                      |              |                |      |
|                                 | 0.000.000,00               |                                |              |                      |              |                |      |
|                                 |                            |                                |              |                      |              |                |      |
| ✿ Processar solicitação         | × Cancelar                 |                                |              |                      |              |                |      |

Clicando no botão "Processar solicitação", uma nova janela vai pedir a confirmação dos valores e forma de pagamento.

| Confirmação de solicitação de benefício RECUPERA+                                                                                                    |
|----------------------------------------------------------------------------------------------------|
| - Data limite para pagamento: XX/XX/2024<br>- Valor total dos débitos: R\$ 00.000.000,00<br>- Valor total dos descontos: R\$00.000.000,00<br>- Total liquído: R\$ 00.000.000,00<br>- Forma de pagamento: Á Vista. |
| Confirma a geração do DARE (Documento de Arrecadação de Receitas Estaduais)?                                                                                                    |
| Sim X Não                                                                                                    |

Basta clicar em "Sim" para que seja emitido o DARE de pagamento.

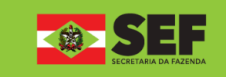